# Release Notes

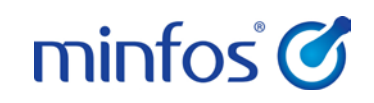

## Minfos 4.1.3

# Welcome to Minfos 4.1.3

This document provides an overview of the enhancements and support issue fixes in this Minfos release.

#### In this release:

- In compliance with 6CPA initiatives, Minfos now captures compounder information and Infusion ID's
- A new PDL warning for Fentanyl oral preparations now appears in Dispense
- LoyaltyOne integration improvements

# How to update Minfos

- 1. At any point in the day, download the latest Minfos software.
  - a. On the Minfos Launch Pad, click the File menu, and select Minfos Net Terminal.
     The Minfos Net Terminal window is displayed.
  - b. Click the **Connect** menu, and select **1**. **Internet**. The Online Menu is displayed.
  - c. Check the 1 New Minfos Software check box, then click Okay.
- When you're finished trading for the day, ensure there are zero connections to your Minfos server.
   Your Minfos software will update automatically, overnight.
- 3. Check that your Minfos software successfully updated. On the Minfos Launch Pad, click the Help menu, then click About Minfos Software.

The About Minfos Software window is displayed and shows your current Minfos version in the **Applications Versions** box.

#### Disclaimer

Screen captures from Minfos are used in this document. While care is taken to use fictional data, some of these images might contain names, addresses, or other details of individuals and/or organisations. Any fictional or nonfictional names, addresses, drug histories, or other details about individuals or organisations are used for demonstration purposes only.

# In this release

| Welcome to Minfos 4.1.3                                              | . 1 |
|----------------------------------------------------------------------|-----|
| How to update Minfos                                                 | 1   |
|                                                                      |     |
| Enhancements                                                         | . 3 |
| Dispense                                                             | 3   |
| 6CPA changes to the Efficient Funding of Chemotherapy (EFC) claiming | 3   |
| Setting up a Compounder                                              | 3   |
| Nominate a Default Compounder                                        | 4   |
| Using the Default Compounder                                         | 5   |
| New PDL warning for Fentanyl                                         | 6   |
| LoyaltyOne Integration Improvements                                  | 6   |

| Support issues resolved | . 7 |
|-------------------------|-----|
| Dispense                | 7   |
| Order Maintenance       | 7   |

# Enhancements

This section provides details about enhancements in this release.

## Dispense

### 6CPA changes to the Efficient Funding of Chemotherapy (EFC) claiming

Effective from 1 September 2016, PBS Online requires additional data for items on the EFC (Efficient Funding of Chemotherapy) schedule. To accommodate this, Minfos now captures:

- The Compounder ID
- The Infusion Serial ID

### Setting up a Compounder

**Compounder Maintenance** has been added to Dispense to maintain details of chemotherapy compounders that supply the pharmacy with chemotherapy items.

This window can be accessed two ways:

- From Dispense, click the Maintenance menu and select 8. Compounder [Alt + M][8]
- From the Dispense window, click the **Extended** button and select **8**. **Compounder Maintenance** [Alt + E][8][Enter]

| Compounder N | laintenance - 001 Minfos Pharmacy                |        |
|--------------|--------------------------------------------------|--------|
| Id           | Compounder                                       | Add    |
| 777888       | COMPOUNDING SUPPLIER 1<br>COMPOUNDING SUPPLIER 2 | Change |
|              |                                                  | Delete |
|              |                                                  | Print  |
|              |                                                  | 🗖 Test |
|              |                                                  | Sort   |
|              |                                                  | Name   |
|              |                                                  | Find   |
|              |                                                  | Next   |
|              |                                                  | Prev   |
|              |                                                  |        |
|              |                                                  | Cancel |

#### To add a compounder, click Add.

This will open the **Compounder Entry** window. Enter the approved compounder details including the Compounder ID of the compounder as well as their name and address details.

| Compounder Ent | ry - 001 Minfos Pharmacy | × |
|----------------|--------------------------|---|
| Compounder ID  |                          |   |
| Street         |                          | _ |
|                |                          |   |
| Suburb         | Find                     |   |
| State          | Post Code                |   |
| Phone No.      | Fax No.                  |   |
|                |                          |   |
|                | Okay Cance               | ! |

#### Nominate a Default Compounder

After adding your compounders to **Compounder Maintenance**, you can then nominate your default compounder.

- 1. From **Dispense**, click the **Maintenance** menu and select **Configuration**.
- 2. Click the **Dispense/Customer** tab.
- 3. From the **Default Compounder** dropdown box, select your default compounder
- 4. Click **Okay** to save.

| Configuration                                                                                                    | (Customer Distance (Distance) Colour                                                | [                                                                                                    | 23 |
|----------------------------------------------------------------------------------------------------|-------------------------------------------------------------------------------------|----------------------------------------------------------------------------------------------------|----|
| Dispense<br>Casual Doctor Permitted<br>Owings Pop Up Window<br>Third Party Packing<br>Brand Specific<br>Max. Script History Display S<br>Default Compounder | Show HBF drug benefits  Show Stocked Drugs only  Drug Search  Drug Search  1.777888 | Scan Interactions Days 180<br>Warn Days Before Expiry 0<br>Verbose.<br>w PBS Warnings<br>ain Deleted Scripts |    |
| Dispense - Screen/Display C<br>Always Blank Doctor Field<br>Always Blank Repeats Field<br>Dispense Location Stored                                          | Pptions  ✓ Always Prompt for Initials     < Not Stored >                            | No <esc> to Exit Dispense<br/>Always Blank Initials Prompt<br/>Show Default Sigs. Button</esc>               |    |

#### Using the Default Compounder

After your compounders have been added and a default compounder nominated, the default will be displayed in the chemotherapy combinations screen within the dispense form.

To apply an alternative compounder when dispensing a chemotherapy infusion, enter an alternative Compounder ID in the **Compounder** field.

| Add To Ex          | isting Infusion | VINORELBINE.72 | 63G / DOCETAXEL, 10158P |    | •      |
|--------------------|-----------------|----------------|-------------------------|----|--------|
| <u>C</u> ompounder | 777888          | MINFOS COMP    | POUNDER                 |    |        |
| Eilter             | Next 10         | Prev 10        | Stocked Only            | ОК | Cancel |

### Chemotherapy Infusion Serial ID

- Minfos will now generate and apply an Infusion ID to each chemotherapy infusion that is dispensed.
- By default each infusion will be treated as a single infusion.
- The **Chemotherapy Combinations** screen will display any infusions dispensed that day for that patient. Where multiple infusions are required, select the **Add To Existing Infusion** checkbox and select a previously dispensed chemotherapy item to apply the same Infusion ID.

| Option    | Cost         | Cust.Pav   | Product                                  | Vial Otv | SOH | MF Code |
|-----------|--------------|------------|------------------------------------------|----------|-----|---------|
| 1         | 52.87        | 6.20       |                                          | <br>     |     |         |
|           |              |            | FLUOROURACIL-HH VIAL 500MG/10ML 5        | 1        | 0   | HH      |
|           |              |            | FLUOROURACIL-EBEWE-SZ INJ 5000MG/100ML 1 | 1        | 0   | SZ      |
| 2         | 53.46        | 6.80       |                                          |          |     |         |
|           |              |            | FLUOROURACIL-HH VIAL 500MG/10ML 5        | 1        | 0   | HH      |
|           |              |            | FLUOROURACIL-EBEWE-SZ INJ 2500MG/50ML 1  | 2        | 0   | SZ      |
| 3         | 53.46        | 6.80       |                                          |          |     |         |
|           |              |            | FLUOROURACIL-HH VIAL 500MG/10ML 5        | 1        | 0   | HH      |
|           |              |            | FLUOROURACIL-EBEWE-SZ INJ 2500MG/50ML 1  | 1        | 0   | SZ      |
|           |              |            | DBL-FLUOROURACIL INJ-BP 2500MG/50ML 1    | 1        | 0   | HH      |
| 4         | 53.46        | 6.80       |                                          |          |     |         |
|           |              |            | FLUOROURACIL-HH VIAL 500MG/10ML 5        | 1        | 0   | HH      |
|           |              |            | FLUOROURACIL-EBEWE-SZ INJ 2500MG/50ML 1  | 1        | 0   | SZ      |
|           |              |            | DBL-FLUOROURACIL INJ-BP 2500MG/50ML 1    | 1        | 0   | HH      |
| 5         | 53.46        | 6.80       |                                          |          |     |         |
|           |              |            | FLUOROURACIL-HH VIAL 500MG/10ML 5        | 1        | 0   | HH      |
|           |              |            | DBL-FLUOROURACIL INJ-BP 2500MG/50ML 1    | 2        | 0   | HH      |
|           |              |            |                                          |          |     |         |
| Add To Ex | kisting Infu | sion VINOF | RELBINE. 7263G / DOCETAXEL. 10158P       |          |     |         |

• Only chemotherapy items dispensed that day will be available for selection. If there are no previous chemotherapy infusions for that day, and therefore no infusions to attach the item to, the **Add to Existing Infusion** checkbox will be disabled.

# New PDL warning for Fentanyl

When dispensing Fentanyl oral preparations, Minfos will prompt with a PDL warning.

The Fentanyl preparations, including:

- Sublingual tablets (Abstral)
- Lozenges (Actiq)
- Orally disintegrating tablets (Fentora)

| Minfos Dis | spense Pro                                                                                                    |
|------------|----------------------------------------------------------------------------------------------------|
|            | PDL WARNING<br>Fentanyl oral preparations including<br>* sublingual tablets (Abstral)<br>* lozenges (Actiq)<br>* orally disintegrating tablets (Fentora)<br>are NOT bioequivalent and should not be substituted for each other.<br>The substitution of any oral fentanyl product for any other oral fentanyl<br>product may result in fatal overdose. The product must be re-titrated<br>from the recommended starting dose for each individual fentanyl<br>product.<br>Please check the prescription carefully and ensure that the patient is<br>supplied with the formulation as prescribed. |
|            | OK                                                                                                    |

# LoyaltyOne Integration Improvements

- Cancel Mode is now handled correctly in a loyalty transaction.
- When editing a member's details and a match cannot be found for the address, you can now select 'match not found' and continue to save the member's details.

| Valid Address Select | ion    |           |  |       |     |
|----------------------|--------|-----------|--|-------|-----|
| Match not            | found, | continue? |  |       | *   |
| 45                   |        |           |  |       |     |
|                      |        |           |  |       |     |
|                      |        |           |  |       |     |
|                      |        |           |  |       |     |
| ]                    |        |           |  |       | Ψ.  |
|                      |        |           |  | Enter | Esa |
|                      |        |           |  | Enter | ESC |

# Support issues resolved

This section provides details about support issues resolved in this release.

### Dispense

• Minfos now only displays Chemotherapy Combinations that are eligible at the time of prescribing.

## Order Maintenance

• The **Price Manager** button is now at the bottom of the **Order Maintenance** window and the shortcut has been changed to **[Alt + W]**. It was previously [Alt + M] and was conflicting with another button.

| 0 | Order Maintenance - 001 Minfos Database |          |                      |                 |                           |          |  |  |
|---|-----------------------------------------|----------|----------------------|-----------------|---------------------------|----------|--|--|
|   | Order No.                               | Status   | Supplier             | Invoice No.     | Description               | Add      |  |  |
|   | 8                                       | Created  | SYMBION PTY LTD      |                 |                           | or       |  |  |
|   | 3                                       | Issued   | C.H.S. PTY LTD       |                 | 12/1 DISP DA              | Generate |  |  |
|   | 5                                       | Issued   | SYMBION PTY LTD      |                 | 16/1 DISP DA              |          |  |  |
|   | 10                                      | Issued   | BLACKMORES LTD       | 450300          | test pharmx change        | Print    |  |  |
|   | 4                                       | Received | SYMBION PIY LID      | 456789          | 15/TUTE DA                | Enquire  |  |  |
|   |                                         |          |                      |                 |                           | Change   |  |  |
|   |                                         |          |                      |                 |                           | Delete   |  |  |
|   |                                         |          |                      |                 |                           | Sort     |  |  |
|   |                                         |          |                      |                 |                           | Find     |  |  |
|   |                                         |          |                      |                 |                           | Issue    |  |  |
|   |                                         |          |                      |                 |                           | or       |  |  |
|   |                                         |          |                      |                 |                           | Transmit |  |  |
|   |                                         |          |                      |                 |                           | Received |  |  |
|   |                                         |          |                      |                 |                           | or       |  |  |
|   |                                         |          |                      |                 |                           | Collect  |  |  |
|   |                                         |          |                      |                 |                           | Pricing  |  |  |
|   |                                         |          |                      |                 |                           | Rebates  |  |  |
|   |                                         |          |                      |                 |                           | Labels   |  |  |
|   | Next                                    | Prev     | Cancel Completed 🗆 🛛 | . Price Manager | Copy Z. Merge X. Redirect | Complete |  |  |